1- Başlat a tıklayarak Arama kısmına Denetim Masası (Control Panel) yazılır.

| Gar            |                                                                                                    |                                                             |                   |
|----------------|----------------------------------------------------------------------------------------------------|-------------------------------------------------------------|-------------------|
| AGEBO          | Tümü     Uygulamalar     Belgeler     Ayarlar       En iyi eşleşme       Denetim Masası     V       Web'de ara       P     Denetim Masası - Web sonuçlarına bak | Web Diğer ♥ Geri Bildirim ···                               | ħ                 |
| Alter<br>State |                                                                                                    | C Aç<br>Recent<br>Program kaldır<br>Yüklü Güncelleştirmeler |                   |
|                | 🔎 Denetim Masası                                                                                                    | 벼 😌 📜 🏛 📾                                                   | ^ 1247 € 40) 1447 |

Şekil 1 Arama Ekranı

2- Açılan sayfada Programlar (Programs) altında Program Kaldır (Uninstall a program) tıklanır. (NOT: Ekran aşağıdaki gibi değilse sağ üst köşede Görüntüleme ölçütü: Kategori olmalı)

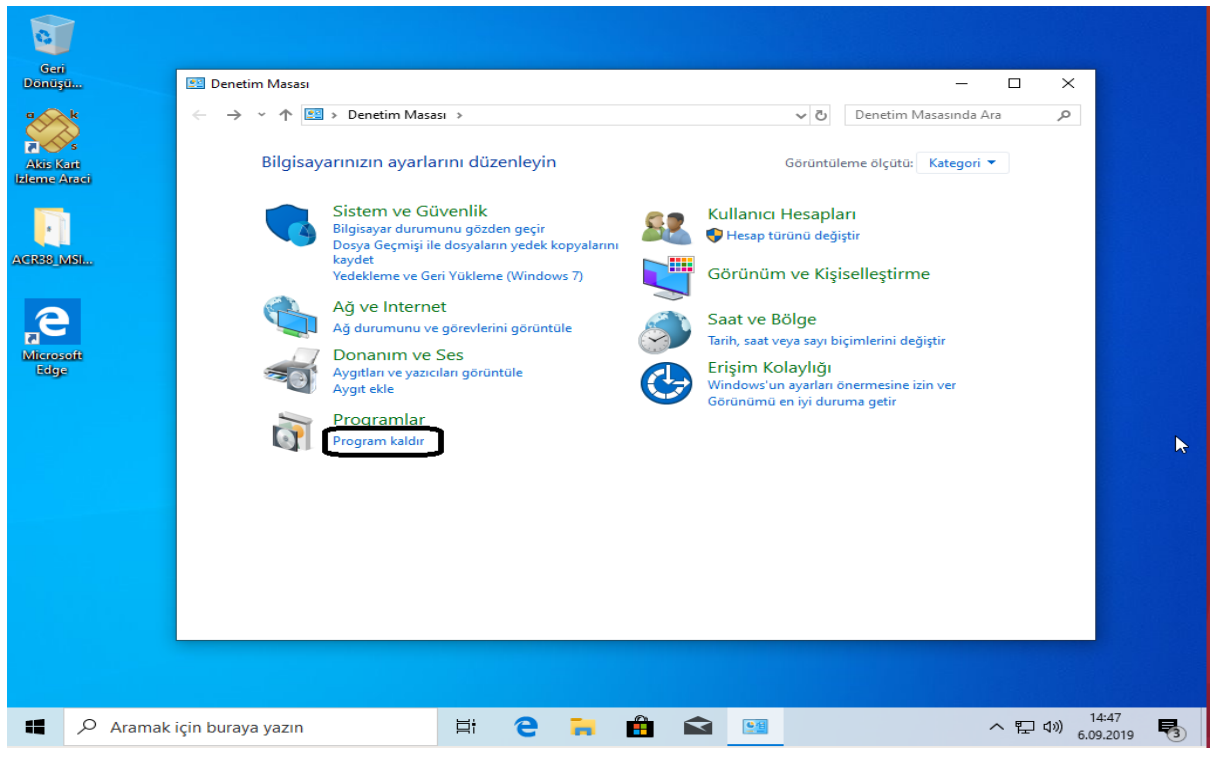

Şekil 2 Programs (Programlar)

3- İşlem esnasında akıllı kart okuyucu takılı ise çıkarılacaktır. Ardından aşağıda kutucuk içine alınan paketlerden ilk önce Windows sürücü paketleri (Windows Sürücü Paketi ACS (A38CCID), Windows Sürücü Paketi ACS (ACR122U), Windows Sürücü Paketi ACS (ACSSCR)), sağa tıklanarak Kaldır/Değiştir seçeneği seçilip açılan tüm adımlarda Evet seçilerek kaldırılacaktır.

| 0                         |                                        |                                                                                                    |                                                                                                    |                                                               |
|---------------------------|----------------------------------------|----------------------------------------------------------------------------------------------------|----------------------------------------------------------------------------------------------------|---------------------------------------------------------------|
| Dönüşü                    | 👩 Programlar ve Özellikler             |                                                                                                    | -                                                                                                    |                                                               |
| a k                       | ← → × ↑ 🖬 > Denetim                    | Masası > Programlar > Programlar ve Özellikler                                                                                                    | ✓ Č Ara: Programlar ve Öz                                                                            | ellikler 🔎                                                    |
| Akis Kart<br>Izleme Araci | Denetim Masası Giriş                   | Program kaldır veya değiştir                                                                                                    |                                                                                                    |                                                               |
|                           | Yüklü güncelleştirmeleri<br>görüntüle  | Bir programı kaldırmak için söz konusu programı listed<br>tıklatın.                                                                                                    | en seçin ve Kaldır, Değiştir veya C                                                                  | inar'ı                                                        |
| 8                         | Windows özelliklerini aç veya<br>kapat | Düzenle 🔻                                                                                                    |                                                                                                    | EE - ?                                                        |
| ACR38_MSI                 |                                        | Ad                                                                                                    | Yayımcı                                                                                              | Yüklenme                                                      |
| Microsoft<br>Edge         |                                        | ACR38/100/122 PC/SC Driver 1.1.6.0     BACR38/100/122 PC/SC Driver 1.1.6.0     BACR38/100/122 PC/SC Driver     Java 8 Update 221 (64-bit)     Microsoft OneDrive     Windows Sürücü Paketi - ACS (A38CCID) SmartCardR | Advanced Card Systems Ltd.<br>Şirketinizin Adı<br>Oracle Corporation<br>Microsoft Corporation<br>ACS | 4.09.2019<br>3.09.2019<br>3.09.2019<br>5.09.2019<br>5.09.2019 |
|                           |                                        | Windows Sürücü Paketi - ACS (ACR122U) SmartCard Windows Sürücü Paketi - ACS (ACSSCR) SmartCardR                                                                                                    | ACS<br>ACS                                                                                           | 5.09.2019<br>5.09.2019                                        |
|                           |                                        |                                                                                                    |                                                                                                    |                                                               |
|                           |                                        | Su anda yüklü programlar Toplam Boyut:     7 program yüklü                                                                                                    | 278 MB                                                                                               | >                                                             |
| Aramak                    | için buraya yazın                      | Hi C 🐂 🏛 🐋 🖼                                                                                                    |                                                                                                    | ~ 洰 애) 6.                                                     |

Şekil 3 Program Kaldırma Ekranı

Ardından ACR38/100/122 PC/SC Driver 1.1.6.0 sağ tuş tıklanıp Kaldır/Değiştir seçilerek kaldırılmalıdır. Bunu kaldırırken problem olabilir ancak bu önemli değildir. Diğer driver bunu ezip üzerine kurulmaktadır.

| jürücü şu anda aşağıdaki programlar tarafından kullanılıyor:                                                       |  |  |  |  |
|----------------------------------------------------------------------------------------------------|--|--|--|--|
| ACR38/100/122 PC/SC Driver 1.1.6.0                                                                                 |  |  |  |  |
| Bu sürücüyü kaldırmak listelenmiş programları etkileyebilir. Ömeğin, düzgün<br>açılmayabilir ve çalışmayabilirler. |  |  |  |  |
| Bu sürücüyü yine de kaldırmak istiyor musunuz?                                                                     |  |  |  |  |
| 3u                                                                                                    |  |  |  |  |

| Kullanıcı Hesabi Denetimi                                                                                                    | × |
|----------------------------------------------------------------------------------------------------|---|
| Bu uygulama güvenliğiniz için engellendi.                                                                                                    |   |
| Bir yönetici bu programı çalıştırmanızı<br>engelledi. Daha fazla bilgi için yöneticiye<br>başvurun.                                                                                                |   |
| C:\Windows\Installer\db0d49.msi                                                                                                    |   |
| Yayıncı: Bilinmiyor<br>Dosya kaynağı: Bu bilgisayardaki sabit sürücü<br>Program konumu: Güncelleştir<br>1.1.6<br>Advanced Card Systems Ltd.<br>Türkçe (Türkiye)<br>C:\Windows\Installer\db0d49.msi |   |
| Kapat                                                                                                    |   |

4- https://www.acs.com.hk/download-driver-unified/10845/ACS-Unified-MSI-Win-4310-1-

.zip linkine tıklanarak aşağıdaki gibi çıkan uyarıda Kaydet e tıklanır.

| acs.com.hk etki alanından ACS-Unified-MSI-Win-4310-1zip(5,73 MB) dosyasını açmak ya da kaydetmek istiyor musunuz? |    |        |   |       |  |  |  |  |  |
|----------------------------------------------------------------------------------------------------|----|--------|---|-------|--|--|--|--|--|
|                                                                                                    | Aç | Kaydet | - | İptal |  |  |  |  |  |

5- İndirme tamamlandıktan sonra Aç butonuna tıklanarak yükleme işlemi zip li dosya açılır.

|                                                     |    | _ |            |                       |   |
|-----------------------------------------------------|----|---|------------|-----------------------|---|
| ACS-Unified-MSI-Win-4310-1zip indirmesi tamamlandı. | Aç | • | Klasörü aç | İndirmeleri görüntüle | × |
|                                                     |    |   |            |                       |   |

6- Aşağıdaki resimdeki görülen klasöre ACS-Unified-MSI-Win-4310 tıklanır.

| 🕌   🛃 🤿 📕 🗢   Ayıkla                                                                                                    |        |                 |                               | ACS-Unified-MSI-Win-43 |                     | -           |           | $\times$ |            |
|----------------------------------------------------------------------------------------------------|--------|-----------------|-------------------------------|------------------------|---------------------|-------------|-----------|----------|------------|
| Dosya Giriş                                                                                                    | Paylaş | Görünüm         | Sıkıştırılmış Klasör Araçları |                        |                     |             |           |          | ~ 🕐        |
| $\leftarrow \rightarrow \checkmark \uparrow$                                                                                                    | > Bu   | bilgisayar → İn | dirilenler > ACS-Unified-MS   | I-Win-4310-1- →        | ٽ ~                 | Ara: ACS-Un | ified-MSI | Win-43.  | <u>م</u> . |
|                                                                                                    |        | Ad              | ^                             | Tür                    | Sıkıştırılmış boyut | Parola Kor  | Boyut     |          | C          |
| Masaüstü                                                                                                    | *      | ACS-Unif        | fied-MSI-Win-4310             | Dosya klasörü          |                     |             |           |          |            |
| 🖊 İndirilenler                                                                                                    | *      |                 |                               |                        |                     |             |           |          | l          |
| 🔮 Belgeler                                                                                                    | *      |                 |                               |                        |                     |             |           |          |            |
| Resimler                                                                                                    | *      |                 |                               |                        |                     |             |           |          |            |
| 🎝 Müzikler                                                                                                    |        |                 |                               |                        |                     |             |           |          |            |
| 📑 Videolar                                                                                                    |        |                 |                               |                        |                     |             |           |          |            |
| lange de la construire la construire de la construire de |        |                 |                               |                        |                     |             |           |          |            |
| 💻 Bu bilgisayar                                                                                                    |        |                 |                               |                        |                     |             |           |          |            |
| 💣 Ağ                                                                                                    |        |                 |                               |                        |                     |             |           |          |            |

Şekil 4 ACS Klasörü

## 7- İşletim Sistemine göre resimdeki gibi klasöre tıklanır.

(64 bit işletim sistemi için kurulum gösterilmiştir.)

| 📕   🛃 📕 🖛                                               |         |                  | Ayıkla                        | ACS-Unified-MSI-Win-43   | 10                  |                 | - 🗆          | ×          |
|---------------------------------------------------------|---------|------------------|-------------------------------|--------------------------|---------------------|-----------------|--------------|------------|
| Dosya Giriş                                             | Paylaş  | Görünüm          | Sıkıştırılmış Klasör Araçları |                          |                     |                 |              | ~ 🕐        |
| $\leftrightarrow$ $\rightarrow$ $\checkmark$ $\uparrow$ | < Índ   | irilenler > ACS- | Unified-MSI-Win-4310-1- >     | ACS-Unified-MSI-Win-4310 | ÷ د د               | Ara: ACS-Unifie | d-MSI-Win-43 | . <i>р</i> |
|                                                         |         | Ad               | ^                             | Tür                      | Sıkıştırılmış boyut | Parola Kor B    | oyut         | ¢          |
| 🖈 Hızlı erişim                                          |         | redist           |                               | Dosva klasörü            |                     |                 |              |            |
| in disilar las                                          | <i></i> | x64              |                               | Dosya klasörü            |                     |                 |              |            |
|                                                         |         | x86              |                               | Dosya klasörü            |                     |                 |              | ×          |
| Belgeler                                                | R       | ReadMe           |                               | Metin Belgesi            | 4 KB                | Hayır           | 1            | 2 KB 5     |
| Resimler                                                | *       | 📧 Setup          |                               | Uygulama                 | 113 KB              | Hayır           | 23           | 2 KB       |
| 👌 Müzikler                                              |         | 🚮 Setup          |                               | Yapılandırma ayarları    | 1 KB                | Hayır           |              | 1 KB 5     |
| Videolar                                                |         |                  |                               |                          |                     |                 |              |            |
| less OneDrive                                           |         |                  |                               |                          |                     |                 |              |            |
| 💻 Bu bilgisayar                                         |         |                  |                               |                          |                     |                 |              |            |
| 💣 Ağ                                                    |         |                  |                               |                          |                     |                 |              |            |
|                                                         |         |                  |                               |                          |                     |                 |              |            |

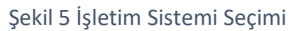

| 📕   🛃 📕 🛨                                                                                                    |        |             | Ayıkla                      | x64                      |                     |            | _     |       | ×      |
|----------------------------------------------------------------------------------------------------|--------|-------------|-----------------------------|--------------------------|---------------------|------------|-------|-------|--------|
| Dosya Giriş                                                                                                    | Paylaş | Görünüm     | Sıkıştırılmış Klasör Araçla | ri                       |                     |            |       |       | ~ 🕐    |
| ← → × ↑ 🧧 « İndirilenler » ACS-Unified-MSI-Win-4310-1- » ACS-Unified-MSI-Win-4310 » x64 🗸 🗸 Ara: x64                                                                                                    |        |             |                             |                          |                     |            |       |       | P      |
| 3                                                                                                    |        | Ad          | ^                           | Tür                      | Sıkıştırılmış boyut | Parola Kor | Boyut |       | ^      |
| Masaüstö                                                                                                    |        | 👸 ACS_Unifi | ed_PCSC_Driver-4.3.1.0      | Windows Installer Paketi | 1.634 KB            | Hayır      |       | 2.916 | 6 KB   |
|                                                                                                    | 7      | Arabic.ms   | t                           | MST Dosyası              | 17 KB               | Hayır      |       | 60    | 0 KB   |
| 🕂 Indirilenler                                                                                                    | A.     | Chinese (   | Simplified).mst             | MST Dosyası              | 16 KB               | Hayır      |       | 52    | 2 KB   |
| 🛗 Belgeler                                                                                                    | *      | 📄 Chinese ( | Traditional).mst            | MST Dosyası              | 16 KB               | Hayır      |       | 52    | 2 KB   |
| 📰 Resimler                                                                                                    | *      | Czech.ms    | t                           | MST Dosyası              | 18 KB               | Hayır      |       | 64    | 4 KB   |
| 🎝 Müzikler                                                                                                    |        | Danish.m    | st                          | MST Dosyası              | 17 KB               | Hayır      |       | 64    | 4 KB   |
| 😽 Videolar                                                                                                    |        | Dutch.ms    | t                           | MST Dosyası              | 17 KB               | Hayır      |       | 68    | 8 KB   |
|                                                                                                    |        | 📄 Finnish.m | st                          | MST Dosyası              | 18 KB               | Hayır      |       | 64    | 4 KB   |
| lesson on e Drive e la construcción e la construcción de la construcción de la construcci |        | French.m    | st                          | MST Dosyası              | 18 KB               | Hayır      |       | 68    | 8 KB ഺ |
| 💻 Bu bilgisavar                                                                                                    |        | 📄 German.n  | nst                         | MST Dosyası              | 18 KB               | Hayır      |       | 68    | 8 KB   |
|                                                                                                    |        | Greek.mst   | t                           | MST Dosyası              | 19 KB               | Hayır      |       | 72    | 2 KB   |
| 💣 Ağ                                                                                                    |        | Hebrew.m    | nst                         | MST Dosyası              | 17 KB               | Hayır      |       | 56    | 6 KB   |
|                                                                                                    |        |             | Şı                          | ekil 6 Yükleme İşlemi    |                     |            |       |       |        |

8- Resimde seçili olan ACS\_Unified\_PCSC\_Driver-4.3.1.0 çalıştırılır.

9- Driver yüklenmeye başlayacaktır. Gelen adımlar İleri (Next) – İleri (Next) – Yükle (Install) –
 Evet (Yes) – Bitti (Finish) yapılır.

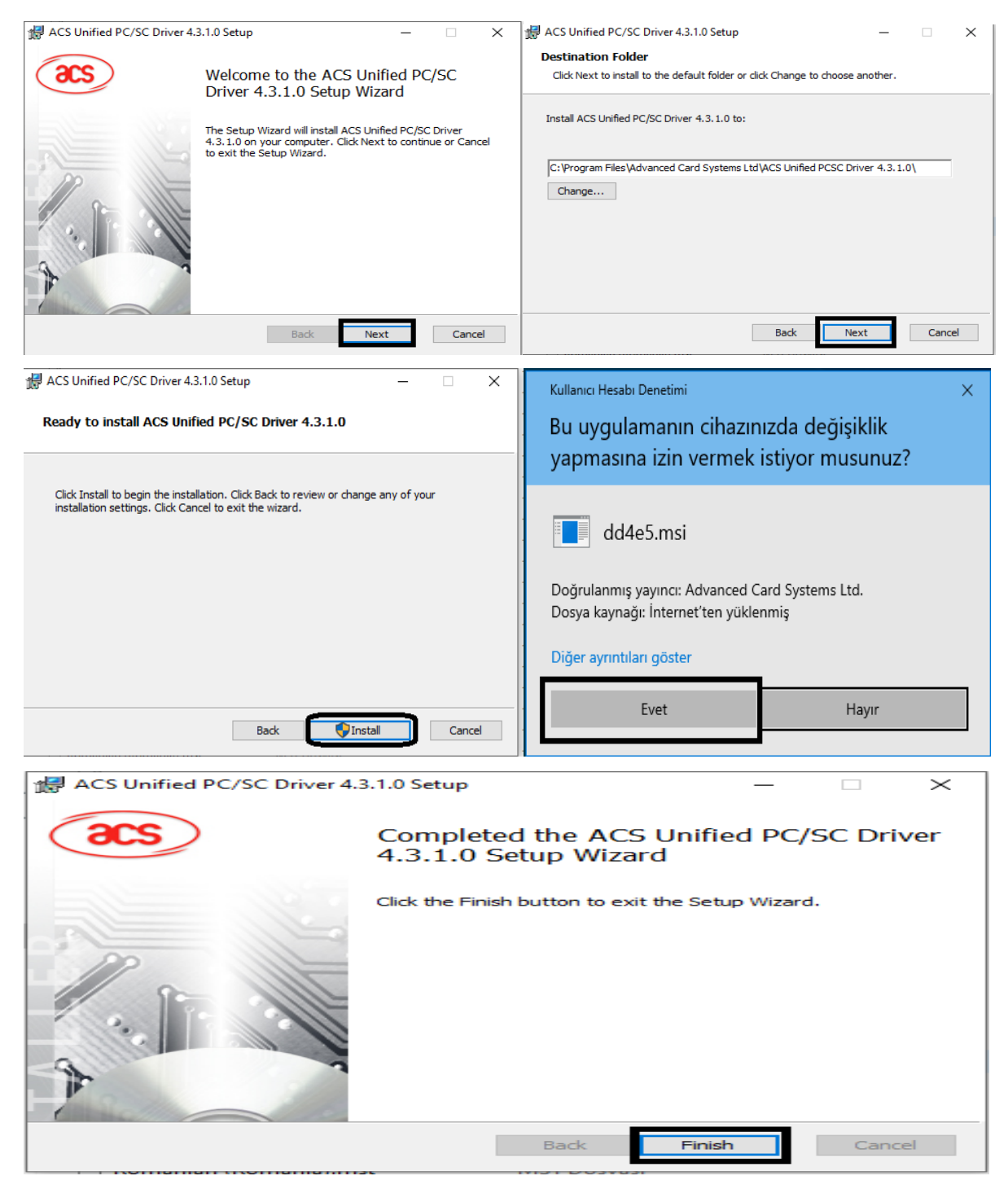

Şekil 7 Yükleme Adımları

10- Yükleme işlemi bittikten sonra bilgisayar mutlaka yeniden başlatılmalıdır (Restart).

11- Akıllı kart okuyucu bilgisayara takılarak AKIS Kart İzleme Aracı üzerinden kontrol yapılır.